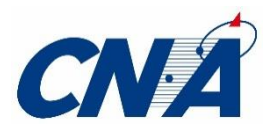

# インターネット登録設定マニュアル

Ver.15.2

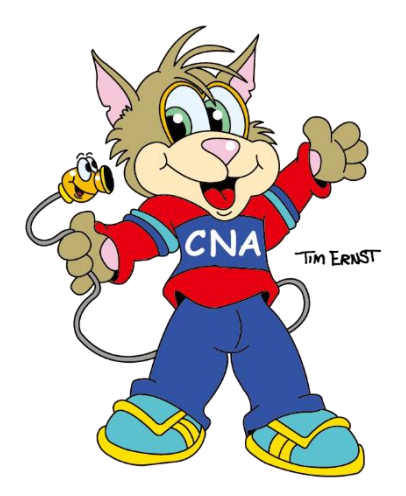

## CNA サポートセンター

| 電話サポート                | :24 時間 365 日                                   |
|-----------------------|------------------------------------------------|
| 出張サポート                | :9:00~17:00 365日                               |
| サポート専用電話<br>サポート専用メール | : 0120- <b>910-739</b><br>: net-info@cna.ne.jp |

株式会社 秋田ケーブルテレビ https://www.cna.ne.jp

# 目 次

| ご注意 ・・・・・・・・・・・・・・・・・・・・・・・・・・・P3                          |
|------------------------------------------------------------|
| ネットワーク設定の前に ・・・・・・・・・・・・・・・・・・・・・・・P4                      |
| Windows10 無線 LAN 設定手順・・・・・・・・・・・・・P5                       |
| メール設定の前に ・・・・・・・・・・・・・・・・・・・・・・・・・・・P6                     |
| メールサーバー(POP)の設定値・・・・・・・・・・・・・・・・・P7                        |
| Outlook2019 メール設定手順 ・・・・・・・・・・・・・・・・・・・・・・・・・・・・・・・・・・・・   |
| Thunderbird メール設定手順 ・・・・・・・・・・・・・・・・・・・・・・・・・・・・・・・・・・・・   |
| MacOS メール設定手順・・・・・・・・・・・・・・・・・・・・・・・・・・・・・・P18             |
| iOS(iPhone/iPad)メール設定手順 ・・・・・・・・・・・・・・・・・・・P22             |
| Android(Gmail)メール設定手順 ・・・・・・・・・・・・・・・・・・・・・・・・・・・・・・・・・・・・ |

## ご注意

#### 【雷による故障を避けるために】

 落雷が予想されるときは D-ONU(またはモデム)およびパソコンの電源 を抜いてください。

### 【D-ONU・モデムの取り扱いについて】

- インターネット接続ができない場合は、D-ONU(またはモデム)の電源を 入れ直してください。
- ケーブルの上に物を置いたり、折り曲げたりしないでください。ケーブルへの過度な負荷が断線の原因となり、インターネットや固定電話がご利用いただけなくなることがあります。
- D-ONU(またはモデム)を水に濡らさないでください。故障の原因となり ます。
- LAN ケーブルはお客様側でご用意ください。D-ONU(またはモデム)に LAN ケーブルが付属してくることがございますが、こちらは弊社保証の対 象外となります。お客様の責任の範囲でご活用ください。
- パソコン、ルータ等を交換した際は、D-ONU(またはモデム)の電源を抜き差し(リセット)してください。

### ネットワーク設定の前に

#### 【有線で接続する場合】

- パソコン1台を有線でご利用される場合は、D-ONU(またはモデム)とパ ソコンをLANケーブルで接続し、インターネットの接続状況をご確認くだ さい。
- 接続ができない場合は D-ONU(またはモデム)の電源を入れ直していただき、パソコンを再起動してください。
- 万が一、上記の方法でインターネットに接続できない場合は、本マニュアルの表紙に記載されている弊社サポートセンターまでお問い合わせください。

#### 【無線で接続する場合】

- ご利用端末を無線 LAN(Wi-Fi)で接続する場合 事前に SSID(ネットワーク名)と暗号化キー(設定に必要なパスワード) が必要となります。
- お手持ちの無線 LAN ルータをご利用の方

SSID(ネットワーク名)と暗号化キー(設定に必要なパスワード)が機器 本体や同梱の付属品に記載されていることもありますが、メーカーにより 異なります。ご不明な場合は、メーカーまでお問い合わせのうえご確認く ださい。

#### ● CNA「Wi-Fi 無線 LAN サービス」ご契約の方

弊社のレンタルルータをご利用の方は下記ご確認ください。

【SSID(ネットワーク名)】 レンタルルータ本体の側面または底面記載の「SSID」をご確認ください。

【暗号化キー(設定に必要なパスワード)】 「CNA インターネットサービスご契約登録内容通知書」記載の「無線 LAN (暗号化キー)」項目をご確認ください。 ※レンタルルータ本体記載の「KEY」とは異なります。

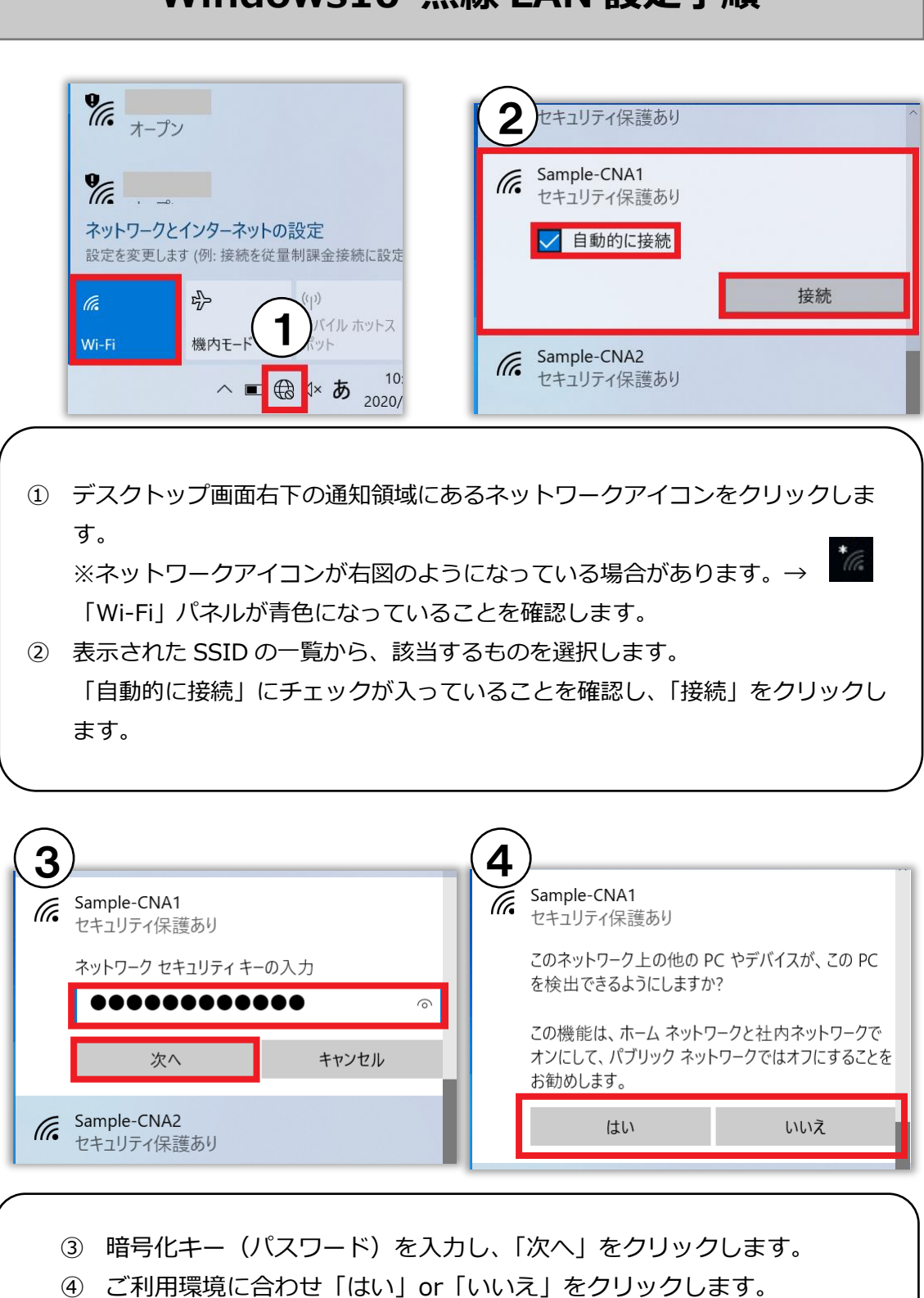

### Windows10 無線 LAN 設定手順

「接続済み」の表示が出たら設定完了です。

## メール設定の前に

 「Windows Live メール」サポート終了について マイクロソフト「Windows Live メール(Windows Essentials2012)」のサポートは 2017 年 1 月 10 日に終了しました。開発元でサポートを終了したメールソフトは、セキュリティ上の問題があるため、弊社ではご案内することができません。他のメールソフトへの移行をお願いいたします。

Windows8.1/10 「メール」アプリについて
 Windows8.1/10 に標準搭載されているメールアプリには、受信メールサーバーの自動削除機能がないため、弊社メールアカウント(POP)の設定を推奨しておりません。設定をご希望の場合は、Outlook または Thunderbird(サンダーバード)への設定を推奨いたします。

#### ● 「CNA インターネットサービスご契約登録内容通知書」について

メールアカウントの設定にあたり、「CNA インターネットサービスご契約登録内 容通知書」記載の情報が必要となります。お手元にご用意のうえ、次ページ以降 をご確認ください。「CNA インターネットサービスご契約登録内容通知書」を紛 失された場合、再発行手続きが必要となりますので、弊社ホームページよりお手 続きいただくか、お電話にてご連絡ください。

● そのほか設定についてご不明な点がございましたら、本マニュアルの表紙に記載 されている弊社サポートセンターまでお問い合わせください。

| Windows Live ×         | Windows Live メール          | × サポート対象外 |
|------------------------|---------------------------|-----------|
|                        | Windows8.1/10<br>メールアプリ   | × 非推奨     |
| Outlook                | Outlook 2013 以降の<br>バージョン | 〇 推奨      |
| Mozilla<br>Thunderbird | Thunderbird               | ○ 推奨      |

## メールサーバー(POP)の設定値

CNA メールアカウントご利用の際に必要となる設定値についてご案内します。お手元に「CNA インターネットサービスご契約登録内容通知書」をご用意のうえメール設定を行ってください。

| 受信メールサーハー |
|-----------|
|-----------|

| 受信メールサーバー<br>(POP3)<br>ポート番号 | mail.cna.ne.jp                                                                                                    |
|------------------------------|----------------------------------------------------------------------------------------------------|
| SSL                          | <u></u>                                                                                                    |
| ユーザー名                        | 「CNA インターネットサービスご契約登録内<br>容通知書」記載の「メールアカウント」項目<br>を入力<br>※メールアドレスの@より前の部分となりま<br>す。                                       |
| パスワード                        | 「CNA インターネットサービスご契約登録内<br>容通知書」記載の「パスワード」項目を入力<br>※パスワードは半角英数字です。アルファベ<br>ットには大文字・小文字の区別がございま<br>すので、お間違いがないかご確認くださ<br>い。 |

|                      | 11 11     | 11  |
|----------------------|-----------|-----|
| -1 + 1 = -1 + 1 = -1 | — II .TT- | _/\ |
| シロク                  | 105       |     |

| 送信メールサーバー<br>(SMTP) | mail.cna.ne.jp                                                                                                    |
|---------------------|----------------------------------------------------------------------------------------------------|
| ポート番号               | 465                                                                                                    |
| SSL                 | 使用する                                                                                                    |
| 認証                  | パスワード認証                                                                                                    |
| ユーザー名               | 「CNA インターネットサービスご契約登録内<br>容通知書」記載の「メールアカウント」項目<br>を入力<br>※メールアドレスの@より前の部分となりま<br>す。                                       |
| パスワード               | 「CNA インターネットサービスご契約登録内<br>容通知書」記載の「パスワード」項目を入力<br>※パスワードは半角英数字です。アルファベ<br>ットには大文字・小文字の区別がございま<br>すので、お間違いがないかご確認くださ<br>い。 |

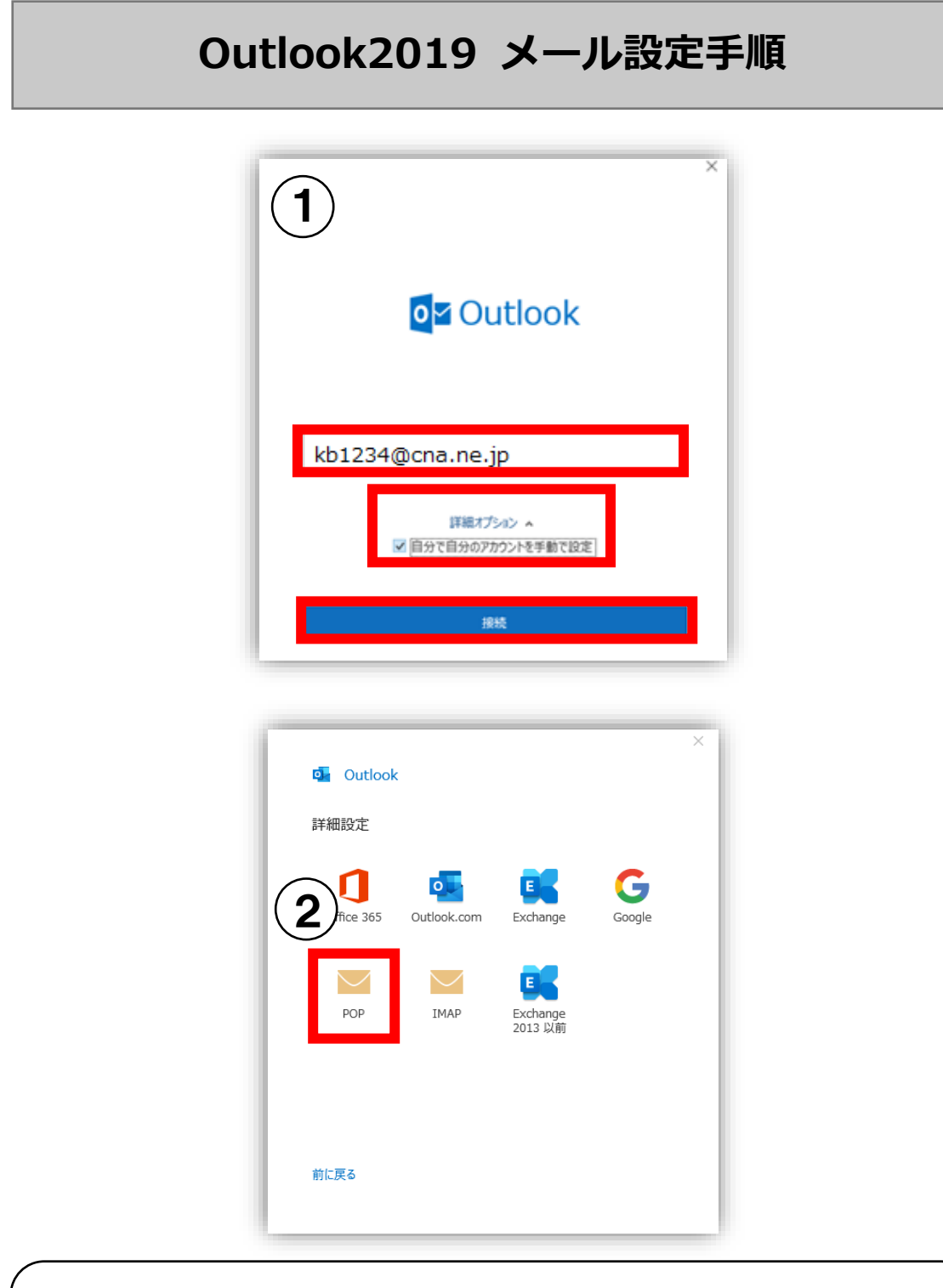

- メールアドレスを入力し、「詳細オプション」をクリックします。
   「自分で自分のアカウントを手動で設定」にチェックを入れ、「接続」 をクリックします。
- ② 「詳細設定」画面で「POP」をクリックします。

| (3)                                                                                                    | ×                                          |
|----------------------------------------------------------------------------------------------------|--------------------------------------------|
| POP アカウントの設定                                                                                                    |                                            |
| kb1234@cna.ne.jp (別のユーザー                                                                                                    |                                            |
|                                                                                                    | (4)                                        |
| 受信メール                                                                                                    |                                            |
| サーバー mail.cna.ne.jp ポート 995                                                                                                    | POP アカウントの設定<br>kb1234@cna.ne.ip (Plのコーザー) |
| ✓ のサーバーでは暗号化された接続 (SSL/TLS) が必要                                                                                                    | (7)(7)                                     |
| <ul> <li>セキュリティで保護されたパスワード認証 (SPA) でのログオンが必要</li> </ul>                                                                                                    | パスワード                                      |
| 送信メール                                                                                                    | ••••••                                     |
| サーバー mail.cna.ne.jp ポート 465                                                                                                    |                                            |
|                                                                                                    |                                            |
|                                                                                                    |                                            |
|                                                                                                    |                                            |
| メッセージに信                                                                                                    |                                            |
| L MHY07 - 7 771 /v C80H 参応。                                                                                                    |                                            |
| and the second second s |                                            |
|                                                                                                    | 前に変み 4048                                  |
| · · · · · · · · · · · · · · · · · · ·                                                                                                    | 3828                                       |
| 前に戻る 次へ                                                                                                    |                                            |
|                                                                                                    |                                            |
|                                                                                                    |                                            |

③ 「受信メール」項目へ以下の通り入力、選択します。 サーバー:mail.cna.ne.jp ポート:995 このサーバーでは暗号化された接続(SSL/TLS)が必要:チェック
「送信メール」項目へ以下の通り入力、選択します。 サーバー:mail.cna.ne.jp ポート:465 暗号化方法:SSL/TLS
「次へ」をクリックします。
④ メールパスワードを入力し、「接続」をクリックします。

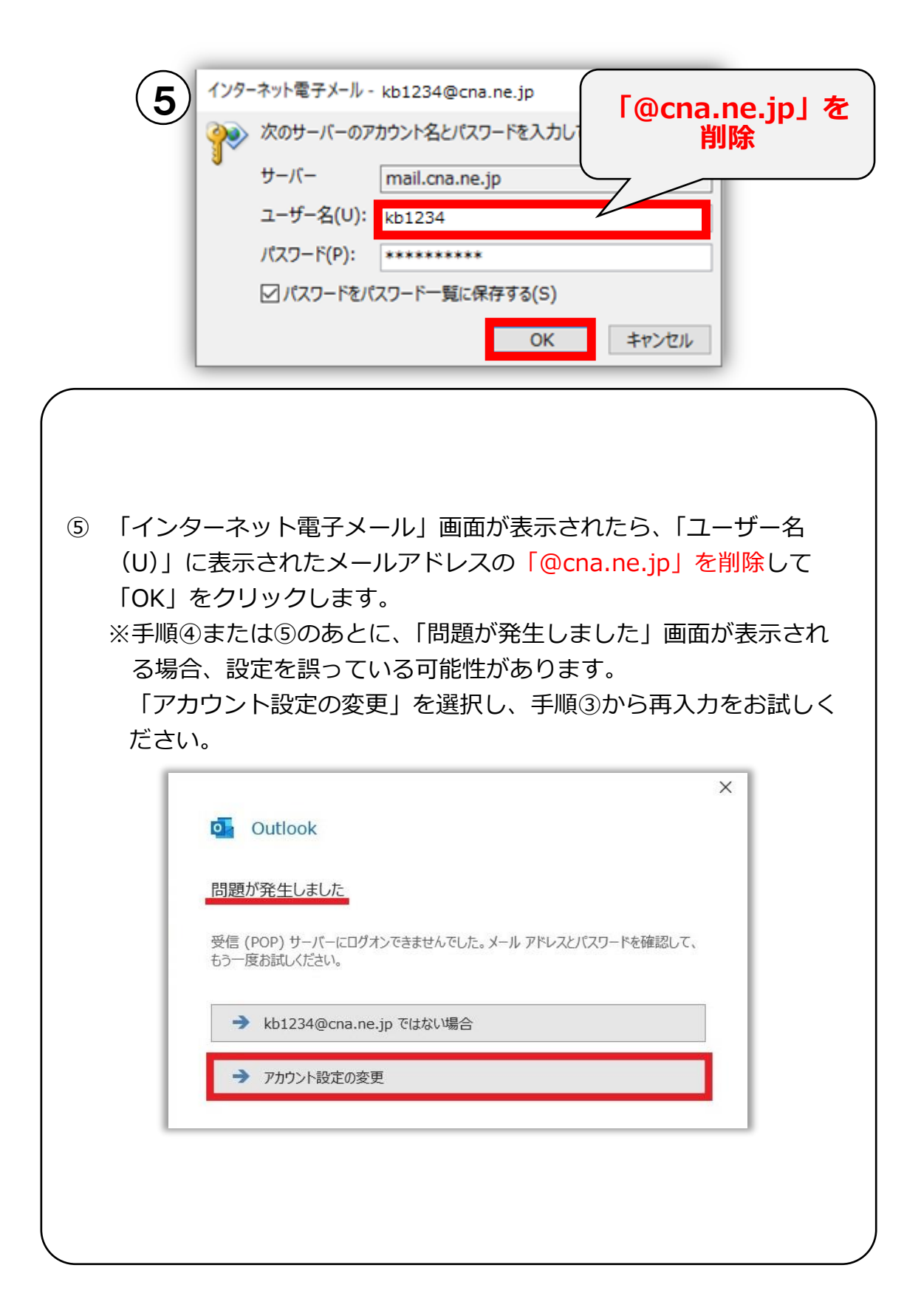

|   |                                                               | × |
|---|---------------------------------------------------------------|---|
| 6 | outlook                                                       |   |
|   | アカウントが正常に追加されました                                              |   |
|   | Kb1234@cna.ne.ip                                              |   |
|   |                                                               |   |
|   |                                                               |   |
|   |                                                               |   |
|   |                                                               |   |
|   | 別のメール アドレスを追加                                                 |   |
|   | 別のメール アドレスを追加                                                 |   |
|   | 別のメール アドレスを追加<br>次へ<br>詳細オブション へ                              |   |
|   | 別のメール アドレスを追加<br>次へ<br>詳細オプション ▲<br>✓ 自分で自分のアカウントを手動で設定       |   |
|   | 別のメール アドレスを追加<br>次へ<br>詳細オプション ▲<br>✓ 自分で自分のアカウントを手動で設定       |   |
|   | 別のメール アドレスを追加<br>次へ<br>詳細オプション ▲<br>✓ 自分で自分のアカウントを手動で設定       |   |
|   | 別のメール アドレスを追加<br>次へ<br>詳細オプション ▲<br>✓ 自分で自分のアカウントを手動で設定<br>完了 |   |

⑥ 「アカウントが正常に追加されました」と表示されます。
 画面下部に表示される「Outlook Mobile をスマートフォンにも設定する」のチェックを外し、「完了」をクリックして設定完了です。

### メールをサーバに残す設定と解除方法(Outlook2019)

CNA メールを複数の端末で受信する方は次ページ以降をご確認ください。

メールをサーバに残す設定にした場合、受信メールサーバの容量 50MB を超過すると新規メールが受信できなくなりますので、あわせて定期的に サーバから削除する設定を行ってください。

また、受信メールサーバの容量を超過してしまい、新規メールが受信でき なくなった場合の解除(受信メールサーバの容量リセット)方法について も次ページ以降をご確認ください。

| 1                                                                                                    | Arr         Arr         Arr |
|----------------------------------------------------------------------------------------------------|----------------------------------------------------------------------------------------------------|
| <ol> <li>「受信トレイ」画面左上の「ファ<br/>② 「アカウント設定」をクリックし<br/>ント設定(A)」をクリックします</li> <li>アカウント設定</li> <li>アカウント設定</li> <li>3<br/>電子メールアカウント<br/>アカウントを追加または削除できます。また、アカウント</li> </ol> | ァイル」をクリックします。<br>し、さらにツリー表示される「アカウ<br>す。<br>ントを選択してその設定を変更できます。                                                                                                    |
| メール データファイル RSS フィード SharePoint リ<br>③ 新規(N) ♥ 修復(R) ⑦ 変更(A) ②<br>名前 ③ アカウント設定画面「メール」タ<br>す。                                                                              | Jスト インターネット予定表 公開予定表 アドレス帳<br>既定に設定(D) × 削除(M) ◆ ◆<br>種類<br>マブ内の「変更 (A)」をクリックしま                                                                                                    |

| Geo018                          |                                                        |   | $\frown$         |  |
|---------------------------------|--------------------------------------------------------|---|------------------|--|
| 全般設定                            | 2                                                      | - | (5) butlook      |  |
| 日川の石町                           | <i>σ</i> -ε-                                           |   |                  |  |
| アカワント名                          | kb1234@cna.ne.jp                                       |   | アカウントが正常に更新されました |  |
|                                 | 例: "職場" または "Microsoft アカウント"                          |   |                  |  |
| 返信先アドレス                         |                                                        |   |                  |  |
| 組織                              |                                                        |   |                  |  |
| メールの設定<br>ダ サーバーにメッセ<br>ダ サーバー; | マージのコピーを残す<br>から削除する 14 日後<br>みアイテム] から削除されたら、サーバーから削除 |   |                  |  |
|                                 |                                                        |   |                  |  |

④ 「メールの設定」項目をご利用環境にあわせて設定します。

#### 【1 台でご利用の場合/メールサーバの容量をリセットする場合】

「サーバーにメッセージのコピーを残す」のチェックを外します。パソコン1台でご利用の場合は受信メールサーバの容量超過による受信トラブルを回避できます。また、メールサーバの容量超過により受信できなくなった場合も、容量がリセットされ受信可能になります。

#### 【複数端末でご利用の場合】

「サーバーにメッセージのコピーを残す」へチェックを入れます。 あわせて、「サーバーから削除する」「[削除済みアイテム]から削除され たら、サーバーから削除」のいずれか、もしくは両方にチェックを入れ、 サーバから削除するルールを設定します。 ※長期間保持した状態にしますと新しいメールを受信できなくなる可能性 がありますのでご注意下さい。

「アカウントが正常に更新されました」と表示されたら「完了」をクリックします。
 「アカウント部定」画面た下の「閉じる」をクリック」

「アカウント設定」画面右下の「閉じる」をクリックし、設定完了です。

|                                                                                                | Thunderbird メール設定手順                                                                                                    |
|------------------------------------------------------------------------------------------------|----------------------------------------------------------------------------------------------------|
| バージョン : Th                                                                                     | underbird 91                                                                                                    |
| 1                                                                                              | <ul> <li>トニム</li> <li>アカウントのセットアップ</li> <li>K店存のメールアドレスのセットアップ</li> <li>現在のメールアドレスを使用するには、そのアカウント情報を記入してください。<br/>Thunderbird が自動的に有効なサーバー設定を検索します。</li> <li>あなたのお名部         <ul> <li>ケービー</li> <li>()</li> <li>メールアドレス</li> <li>()</li> <li>メールアドレス</li> <li>()</li> <li>メールアドレス</li> <li>()</li> <li>メールアドレス</li> <li>()</li> <li>メールアドレス</li> <li>()</li> <li>メールアドレス</li> <li>()</li> <li>オールアドレス</li> <li>()</li> <li>オールアドレス</li> <li>()</li> <li>オールアドレス</li> <li>()</li> <li>オールアドレス</li> <li>()</li> <li>オールアドレス</li> <li>()</li> <li>()</li> <li>オールアドレス</li> <li>()</li> <li>()</li>            &lt;</ul></li></ul> |
| <ol> <li>名前(任<br/>し、「手重<br/>※「既存メ<br/>下図の道<br/>たちい</li> </ol>                                  | 意)、メールアドレス、メールパスワードをそれぞれ入力<br>設定」をクリックします。<br>ールアドレスのセットアップ」画面が表示されない場合、<br>通り「ローカルフォルダー」選択時に表示される「メール」                                                                                                    |
| をクリソ<br>ローカルフォルダー<br>マスポ マ 単 作成 ロ チャット<br>マスポ マ 単 作成 ロ チャット<br>で ローカルフォルダー<br>こ マップ<br>酸 芝店トレイ | / クします。<br>■ 7h92F版定 × 単 一 □<br>■ 7FU2種 ◎ 97 × 〒 01/977/k9-<br>世生 <cb1+k></cb1+k>                                                                                                    |
|                                                                                                | BIO7D7b/bÉセットアップ         C       メール         ご       カレンダー         2       アドレス版         アドレス版       ・         ・       コースグルーブ         ・       エースグルーブ         ・       エースグルーブ         ・       ローグロ・ジョン         ・       トレーグロ・グリン         ・       ローグロ・グリン         ・       ローグロ・グリン         ・       ローグロ・グリン         ・       ローグロ・グリン         ・       ローグロ・グリン         ・       ローグリン         ・       ローグリン <t< td=""></t<>                                                                                                    |

|            | 手動設定                       |                        |
|------------|----------------------------|------------------------|
|            | 受信サーバー                     |                        |
| $\bigcirc$ | プロトコル:                     | POP3 ~                 |
| <b>2</b>   | ホスト名:                      | mail.cna.ne.jp         |
|            | ポート番号:                     | 995 🔪                  |
|            | 接続の保護:                     | SSL/TLS ×              |
|            | 認証方式:                      | 通常のパスワード認証 >           |
|            | ユーザー名:                     | kb1234                 |
|            | 送信サーバー                     |                        |
|            | ホスト名:                      | mail.cna.ne.jp         |
|            | ポート番号:                     | 465 🗘                  |
|            | 接続の保護:                     | SSL/TLS ×              |
|            | 認証方式:                      | 通常のパスワード認証 >           |
|            | ユーザー名:                     | kb1234                 |
| 「@cna<br>肖 | .ne.jp」を<br><sup>]</sup> 除 | 計幅32/L           キャンセル |

 ② 受信サーバー項目を以下の通り入力、選択します。 プロトコル: POP3 サーバー: mail.cna.ne.jp ポート番号: 995 SSL: SSL/TLS 認証方式:通常のパスワード認証 ユーザー名:メールアカウント(※「@cna.ne.jp」を削除)
 送信サーバー項目を以下の通り入力、選択します。 サーバー: mail.cna.ne.jp ポート番号: 465 SSL: SSL/TLS 認証方式:通常のパスワード認証 ユーザー名:メールアカウント(※「@cna.ne.jp」を削除)
 すべて入力後、「完了」をクリックし設定完了です。

### メールをサーバに残す設定と解除方法(Thunderbird)

CNA メールを複数の端末で受信する方は本ページ以降をご確認ください。 メールをサーバに残す設定にした場合、受信メールサーバの容量 50MB を 超過すると新規メールが受信できなくなりますので、あわせて定期的にサ ーバから削除する設定を行ってください。 また、受信メールサーバの容量を超過してしまい、新規メールが受信でき なくなった場合の解除(受信メールサーバの容量リセット)方法について もこちらの設定をご確認ください。

1 kb1234@cna.ne.jp - 0 × ○ 檢索 <Ctrl+K> = kb1234@cna.ne.jp ☆ アカウント設定 ☑ メッセージを読む 
ダ メッセージを作成 Q メッセージを検索 
∇ メッセージフィルターを管理 
・O エンドツーエンド暗号化 
 このの方向

 ごみ箱

 図 送信トレイ
 別のアカウントをセットアップ 💼 カレンダー アドレス帳 🖵 チャット 1-x-1 S Filelink あ フィード ■ ニュースグループ 別のプログラムからインポート

メールボックス画面の「受信トレイ」の上に設定したメールアカウントが表示されていることを確認し、メールアカウントをクリックします。

画面右側に表示される「アカウント設定」をクリックします。

|     | 😭 kb1234@cna.ne.jp                                                                                  | /\\\\\\\\\\\\\\\\\\\\\\\\\\\\\\\\\\\\\                                                                                                    | <b>.</b>                                                                  | - 🗆 ×                                                  |
|-----|----------------------------------------------------------------------------------------------------|----------------------------------------------------------------------------------------------------|---------------------------------------------------------------------------|--------------------------------------------------------|
| (2) | ∨ ⊠ kb1234@cna.ne.jp                                                                                | サーバー設定                                                                                                    |                                                                           |                                                        |
| -   | サーバー設定 沃信控えと特別なフォルター                                                                                | サーバーの種類: POP メールサーバー                                                                                                    |                                                                           |                                                        |
|     | 編集とアドレス入力                                                                                           | サーバー名( <u>S</u> ): mail.cna.ne.jp                                                                                                    | ポート(P): 995 🔷 既定値: 995                                                    |                                                        |
|     | 迷惑メール                                                                                               | ユーザー名( <u>N</u> ): kb1234                                                                                                    |                                                                           |                                                        |
|     | ディスク領域<br>エンドツーエンド暗号化                                                                               | セキュリティ設定                                                                                                    |                                                                           |                                                        |
|     | 開封確認                                                                                                | 接続の保護(U): SSL/TLS イ                                                                                                    |                                                                           |                                                        |
|     | ~ 自ローカルフォルダー                                                                                        | 認証方式心・ 通常のパスワード認証 ▼                                                                                                    |                                                                           |                                                        |
|     | ディスク領域                                                                                              |                                                                                                    |                                                                           |                                                        |
|     | 図送信 (SMTP) サーバー                                                                                     | サーバー設定                                                                                                    |                                                                           |                                                        |
|     |                                                                                                    | ✓ 新着メッセーシかないか起動時に確認する(C) ■ 新着メッセージがないか起動時に確認する(C)                                                                                                  | ±=0+7                                                                     |                                                        |
|     |                                                                                                    | ▼ 新着入りビークがないか(Y) 10 ▼ 方とことが                                                                                                    | E80.9 G                                                                   |                                                        |
|     |                                                                                                    | ▲ 新着入りビーンを自動的にクリノロート9 ○(M)                                                                                                    |                                                                           |                                                        |
|     |                                                                                                    | □ ハッツーのみ取得する(E)                                                                                                    |                                                                           |                                                        |
|     |                                                                                                    |                                                                                                    | ミニュー たくいわーンリー 水川 除する                                                      |                                                        |
|     | Photos (3)                                                                                          |                                                                                                    | :週したクセーンは削除する                                                             |                                                        |
|     |                                                                                                    |                                                                                                    | ( <u>(</u> ), e twitel c                                                  |                                                        |
|     | Thunderbird の設定                                                                                     | メッセージの保存                                                                                                    |                                                                           |                                                        |
|     | オ・アドオンとテーマ                                                                                          | ─ 終了時にごみ箱を空にする(X)                                                                                                    |                                                                           | 詳細(⊻)                                                  |
|     |                                                                                                    | メッセージの格納形式(): フォルダー単位 (mbox 形                                                                                                    | 式) ~                                                                      | ~                                                      |
|     | (*)                                                                                                 |                                                                                                    |                                                                           |                                                        |
| 3   | クします。<br>「サーバー設定」<br><b>【1台でご利用の</b><br>「ダウンロード後<br>を外します。ノ<br>量超過による受<br>の容量超過によ<br>れ受信可能にた        | 項目をご利用環境にあ<br><b>場合/メールサーバの</b><br>後もサーバーにメッセー<br>パソコン1台でご利用の<br>受信トラブルを回避でき<br>より受信できなくなった<br>よります。                                               | うわせて設定します<br><b><br/></b>                                                 | す。<br><b>る場合】</b><br>のチェック<br>・サーバの容<br>ールサーバ<br>リセットさ |
|     | 【複数端末でごれ<br>「ダウンロード後<br>を入れます。<br>「ダウンロードし<br>する」「ダウン<br>削除する(D)」<br>ーバから削除す<br>※長期間保持した<br>可能性がありま | <b>リ用の場合】</b><br><sup>後もサーバーにメッセー<br/>してから(0)〇〇日以<br/>ロードしたメッセージ<sup>に</sup><br/>」のいずれか、もしくに<br/>するルールを設定します<br/>こ状態にしますと新しい<br/>ますのでご注意下さい。</sup> | ・ジを残す(G)」<br>上経過したメッセ<br>を削除したらサー<br>は両方ヘチェック <sup>-</sup> 。<br>Nメールを受信です | ヘチェック<br>マージは削除<br>バーからも<br>を入れ、サ<br>きなくなる             |
| ( 4 | 「アカウント設定                                                                                            | 官」 タブを×で閉じて設                                                                                                    | 定完了です。                                                                    |                                                        |

## MacOS メール設定手順

バージョン: MacOS10.15 (Catalina) / メール13

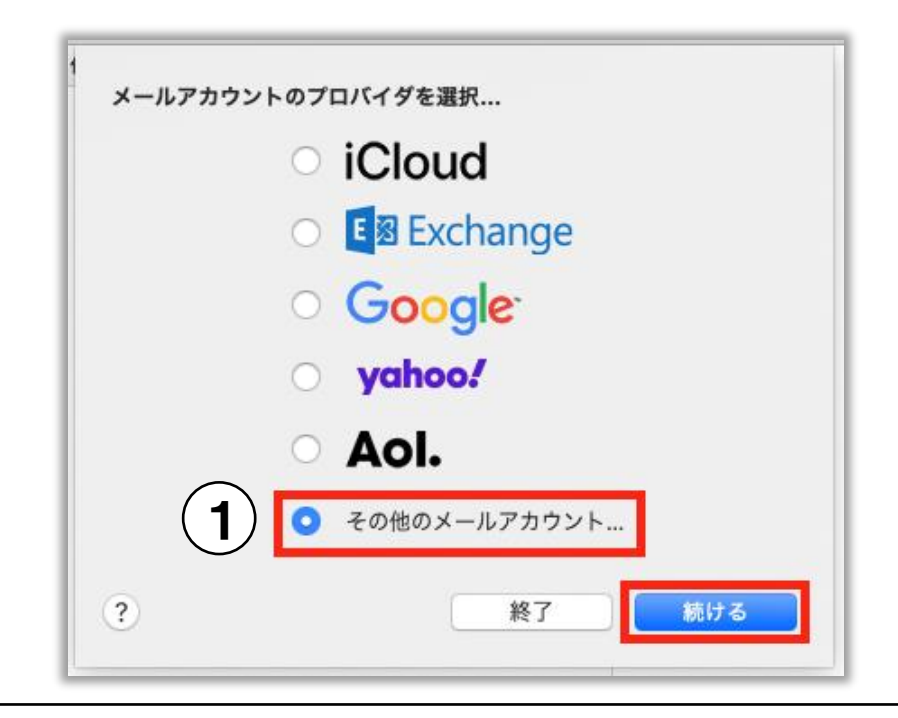

 「メール」を起動後、「メールアカウントのプロバイダを選択」画面で 「その他のメールアカウント」を選択し、「続ける」をクリックしま す。

※「メールアカウントのプロバイダを選択」画面が表示されない場合、メニューバーの「メール」から「アカウントを追加」をクリックします。

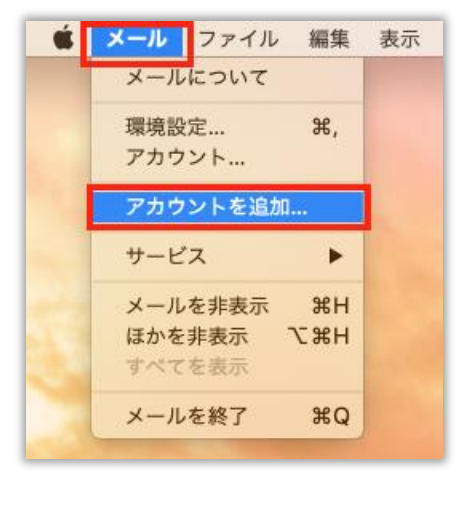

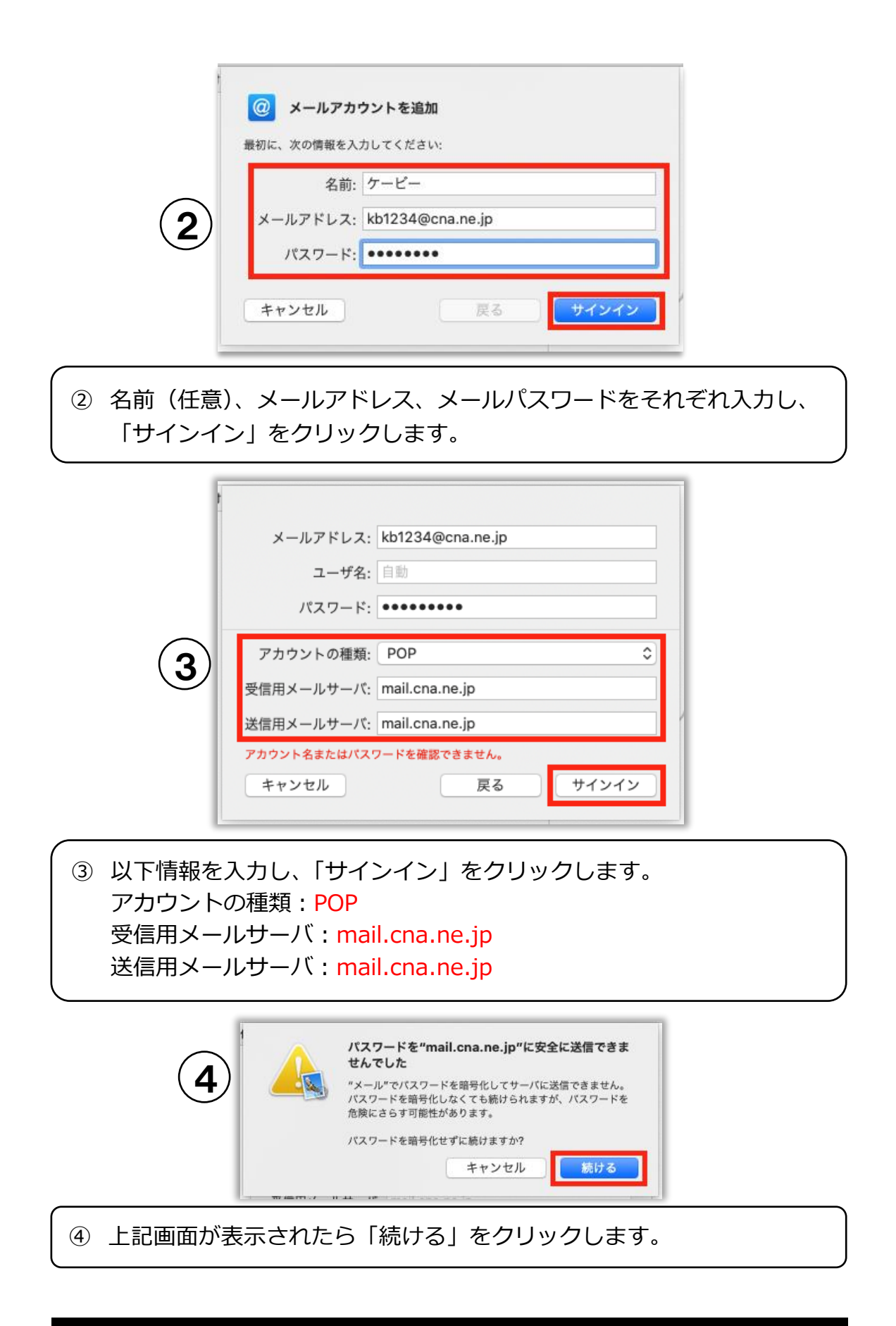

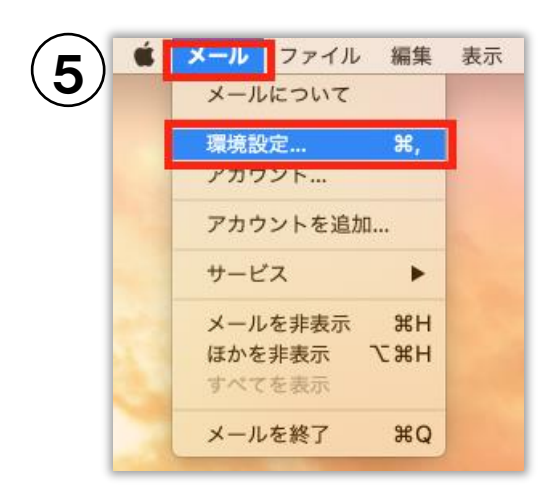

⑤ メニューバーの「メール」から「環境設定」をクリックします。

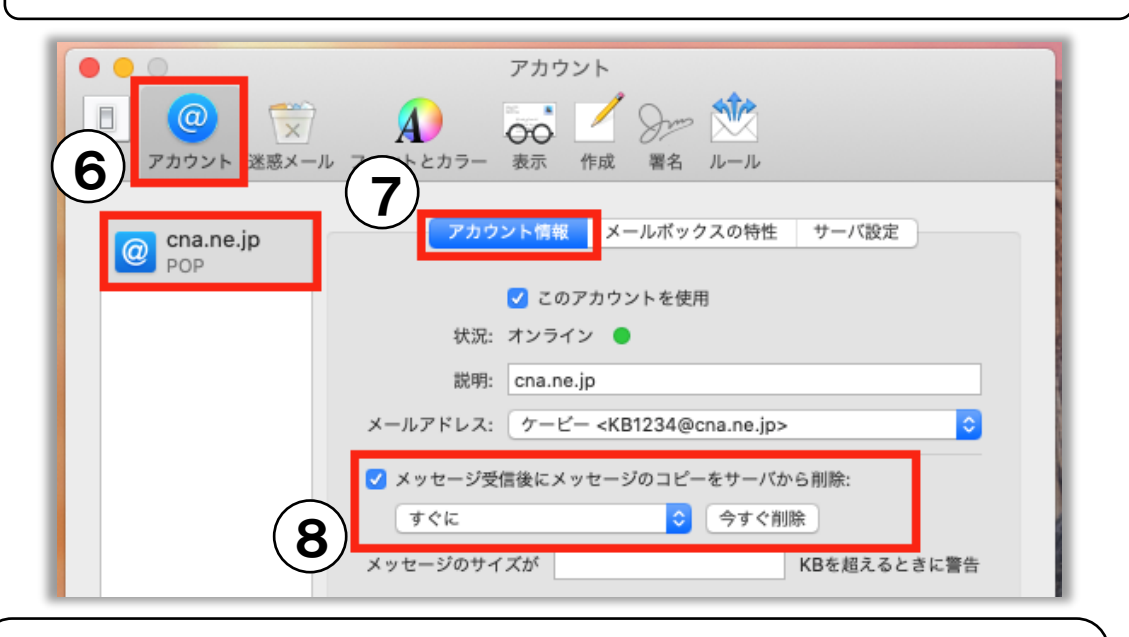

- ⑥ 環境設定画面左上の「アカウント」をクリックし、作成された CNA アカウントをクリックします。
- ⑦ 「アカウント情報」タブをクリックします。
- ⑧ 「メッセージを受信後にメッセージのコピーをサーバから削除」項目を設定します。

【1 台 で ご 利 用 の 場 合】チェックを入れ、「すぐに」を選択します。 【複数の端末でご利用の場合】チェックを入れ、削除するタイミングを設定し ます。

※長期間保持した状態にしますと新しいメールを受信できなくなる可能性が ありますのでご注意下さい。

| 7         | カウント情報 メールボック 9 サーバ設定   |
|-----------|-------------------------|
|           | ·サーバ (POP)              |
| ユーザ名:     | kb1234                  |
| パスワード:    | •••••                   |
| ホスト名:     | mail.cna.ne.jp          |
|           | 接続設定を自動的に管理             |
| ポート:      | 995 V TLS/SSLを使用        |
| #2 IE:    | パスワード                   |
| 11 送信用メール | POPの詳細設定<br>-サーバ (SMTP) |
| アカウント:    | cna.ne.jp               |
| ユーザ名:     | kb1234                  |
| パスワード:    | •••••                   |
| ホスト名:     | mail.cna.ne.jp          |
|           | 接続設定を自動的に管理             |
| ポート:      | 465 ✓ TLS/SSLを使用        |
| 認証:       | パスワード                   |
|           |                         |

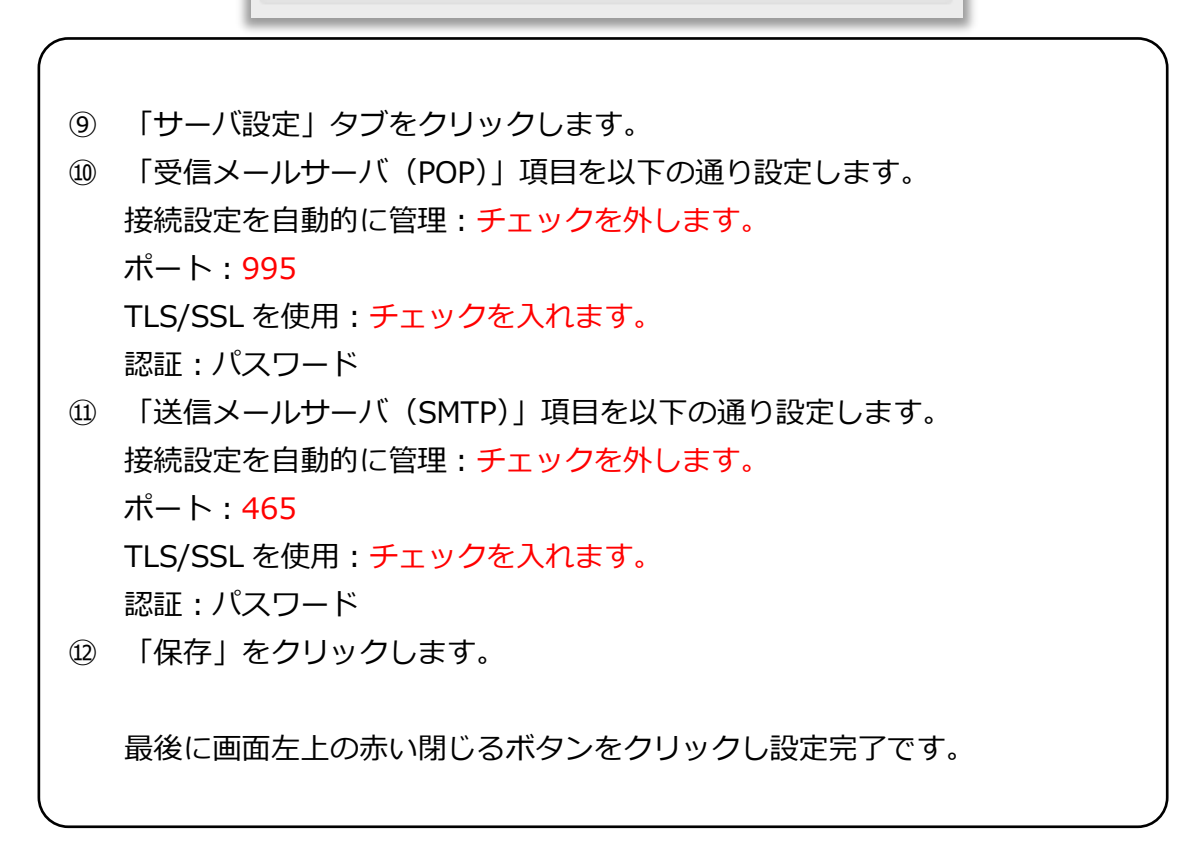

## iOS (iPhone/iPad) メール設定手順

#### バージョン:iOS14

|                                                                                                    | 2 設定                 |   |
|----------------------------------------------------------------------------------------------------|----------------------|---|
|                                                                                                    | App Store            | > |
|                                                                                                    | 🔜 Wallet と Apple Pay | > |
|                                                                                                    |                      |   |
| Comments of the second second s | パスワード                | > |
| 設定                                                                                                    | 🖂 メール                | > |
|                                                                                                    | ④ 連絡先                | > |
|                                                                                                    |                      |   |
| ① 「設定」アプリをタップします。                                                                                                    |                      |   |
| ② 「メール」をタップします。                                                                                                    |                      |   |

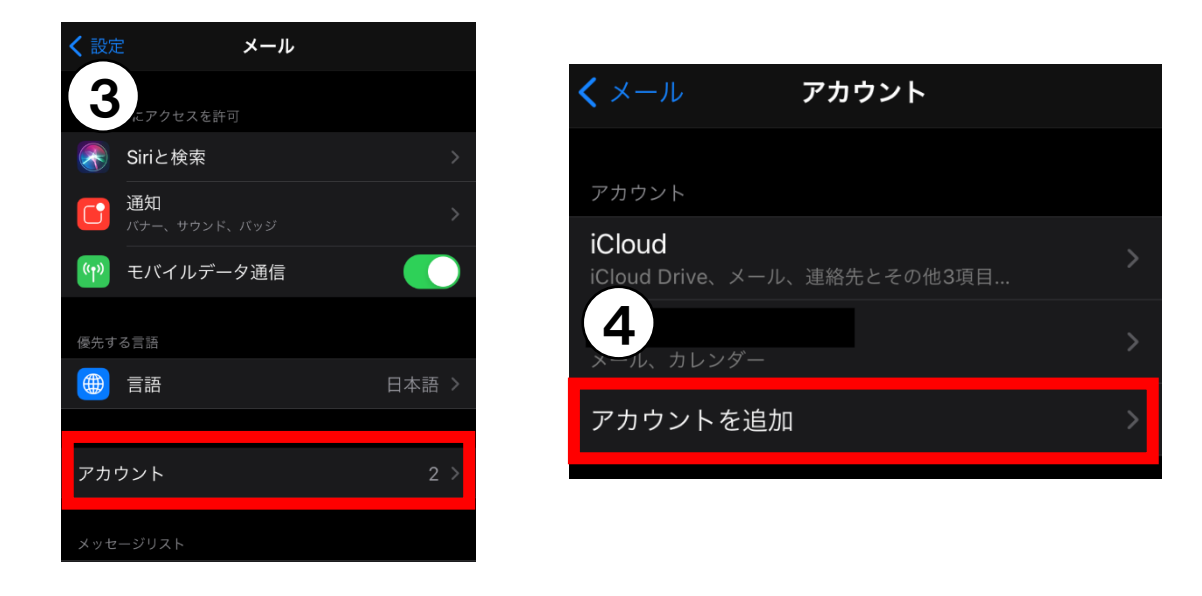

③ 「アカウント」をタップします。
 ④ 「アカウントを追加」をタップします。

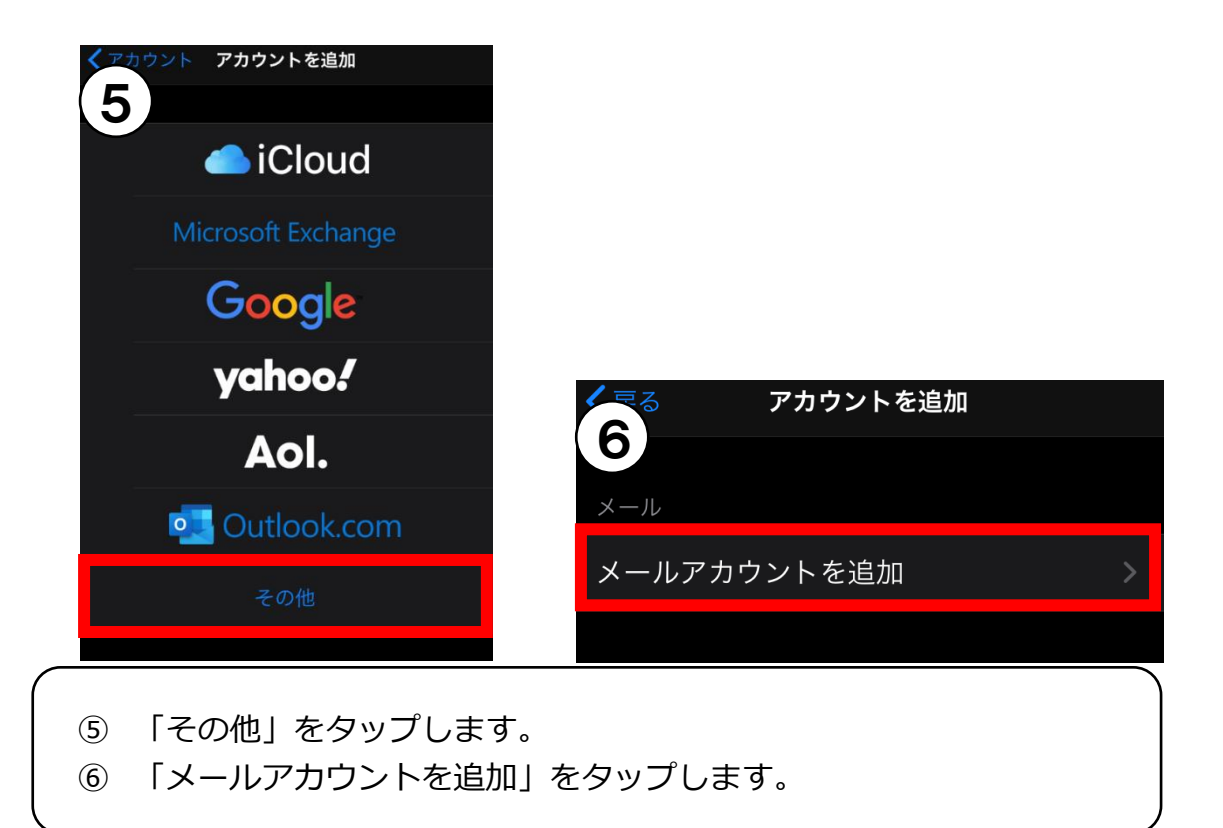

| <b>7</b> >セル | 新規アカウント          | 次へ |
|--------------|------------------|----|
|              |                  |    |
| 名前           | ケービー             |    |
| メール          | kb1234@cna.ne.jp |    |
| パスワード        | ••••             |    |
| 説明           | cna.ne.jp        |    |
|              |                  |    |

⑦ 名前(任意)、メールアドレス、メールパスワード、説明(任意)をそれぞれ入力し、画面右上の「次へ」をタップします。

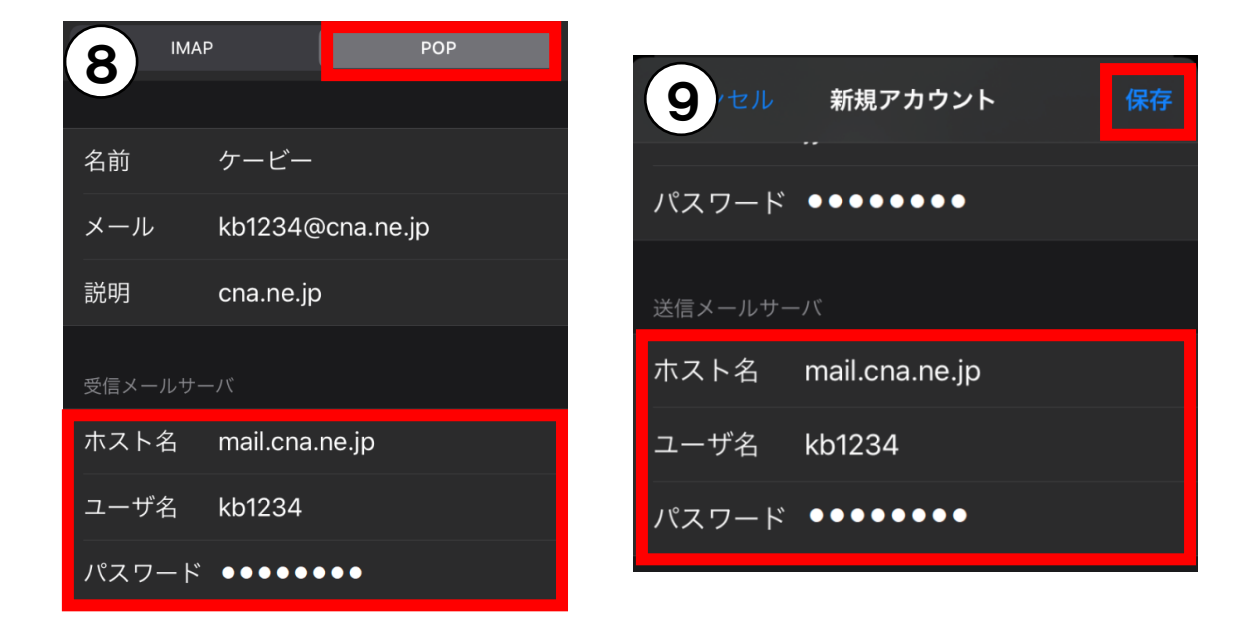

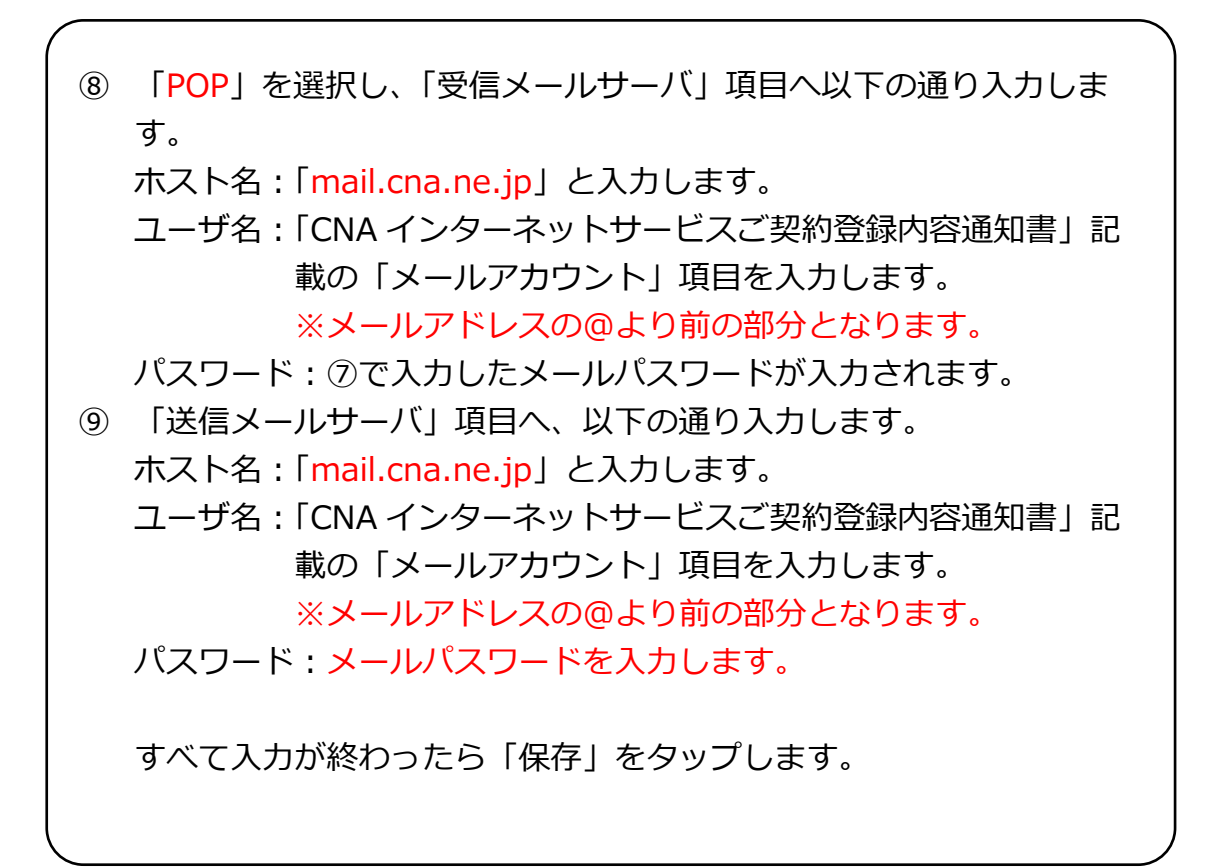

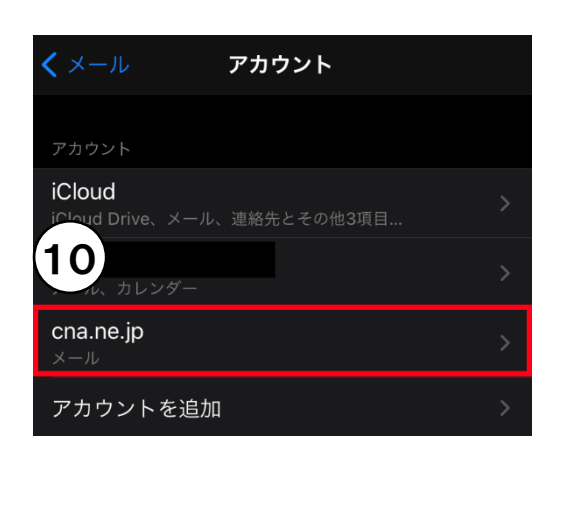

|                                         | cna.ne.jp      |                |   |
|-----------------------------------------|----------------|----------------|---|
| メール                                     | kb1234@cna.n   | e.jp           |   |
| 説明                                      | cna.ne.jp      |                |   |
| 受信メールサーバ                                |                |                |   |
| ホスト名                                    | mail.cna.ne.jp |                |   |
| ユーザ名                                    | kb1234         |                |   |
| ( <b>11</b> ) <sup>-</sup> <sup>*</sup> |                |                |   |
|                                         |                |                |   |
| 送信メールサーハ                                |                |                |   |
| SMTP                                    |                | mail.cna.ne.jp | > |
|                                         |                |                |   |
| 詳細                                      |                |                | > |
|                                         |                |                |   |

 「アカウント」画面に戻ります。 作成した CNA メールアカウントをタップします。
 「送信メールサーバ」の「SMTP」をタップします。

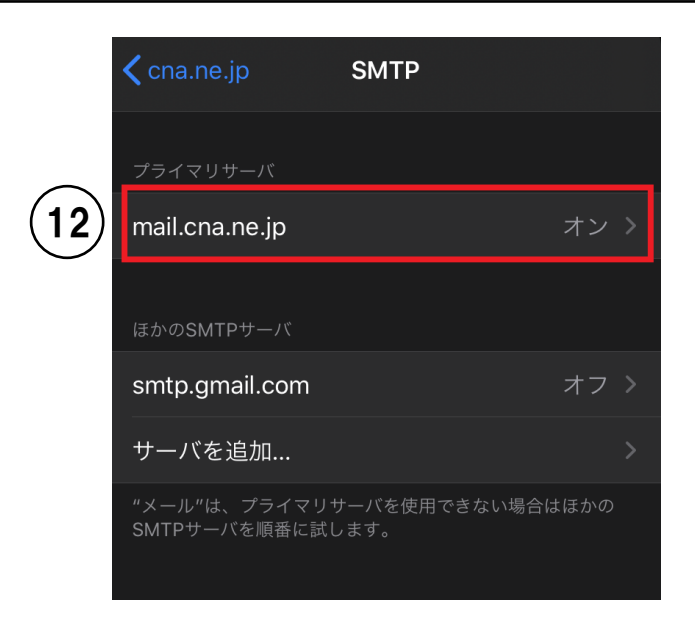

12 「プライマリサーバ」の「mail.cna.ne.jp」をタップします。

|            | キャンセル    | mail.cna.ne.jp | 完了      | (14 |
|------------|----------|----------------|---------|-----|
| (13)       | サーバ      |                |         |     |
| $\bigcirc$ | 送信メールサーノ | ٢              |         |     |
|            | ホスト名     | mail.cna.ne.jp |         |     |
|            | ユーザ名     | kb1234         |         |     |
|            | パスワード    |                |         |     |
|            | SSLを使用   |                |         |     |
|            | 認証       |                | パスワード > |     |
|            | サーバポート   | 465            |         |     |

③ 以下設定になっていることを確認します。設定が異なる場合は修正してください。
 サーバ:オンホスト名:mail.cna.ne.jpユーザ名:⑨で入力したユーザ名パスワード:⑨で入力したパスワード
 SSLを使用:オン認証:パスワード
 サーバポート:465
 ④ 確認が終わったら「完了」をタップします。

|    | ほかのSMTPサーバ                             |  |
|----|----------------------------------------|--|
| 15 | 「SMTP」画面に戻ります。画面左上の「<(戻る)」をタップしま<br>す。 |  |

mail.cna.ne.jp

| (16 <sup>tr</sup> ) | cna.ne.jp       | 完了            |
|---------------------|-----------------|---------------|
| X                   | kb1234@cna.ne.j | ip >          |
|                     | cna.ne.jp       |               |
|                     | ,               |               |
| 受信メールサーノ            |                 |               |
| ホスト名                | mail.cna.ne.jp  |               |
| ユーザ名                | kb1234          |               |
| パスワード               |                 |               |
|                     |                 |               |
| 送信メールサー/            | ۳               |               |
| SMTP                |                 | all.cna.ne.jp |
| 詳細                  |                 | >             |
|                     |                 |               |

 のアカウント情報の画面に戻ります。「詳細」をタップします。

 「受信設定」が以下設定になっていることを確認します。設定が異なる場合は修正してください。

 SSLを使用:オン
 認証:パスワード
 サーバから削除:他の端末でも同じメールを受信する場合は「しない」を
 選択
 サーバポート:995

 確認が終わったら画面左上の「< (戻る)」をタップします。
 </li>

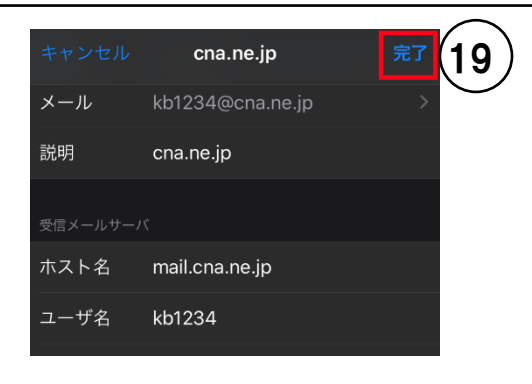

⑨ アカウント情報の画面に戻ります。画面右上の「完了」をタップし設 定完了です。

## Android (Gmail) メール設定手順

バージョン: Android 8

| 1)gle                               | 2       |
|-------------------------------------|---------|
| ドライブ Play Music Playムービー Duo        | ■メールを検索 |
| マオト 31 GPay<br>フォト カレンダー Google Pay |         |

- ① Gmail アプリを起動します。
- ② 「メニュー」アイコンをタップします。

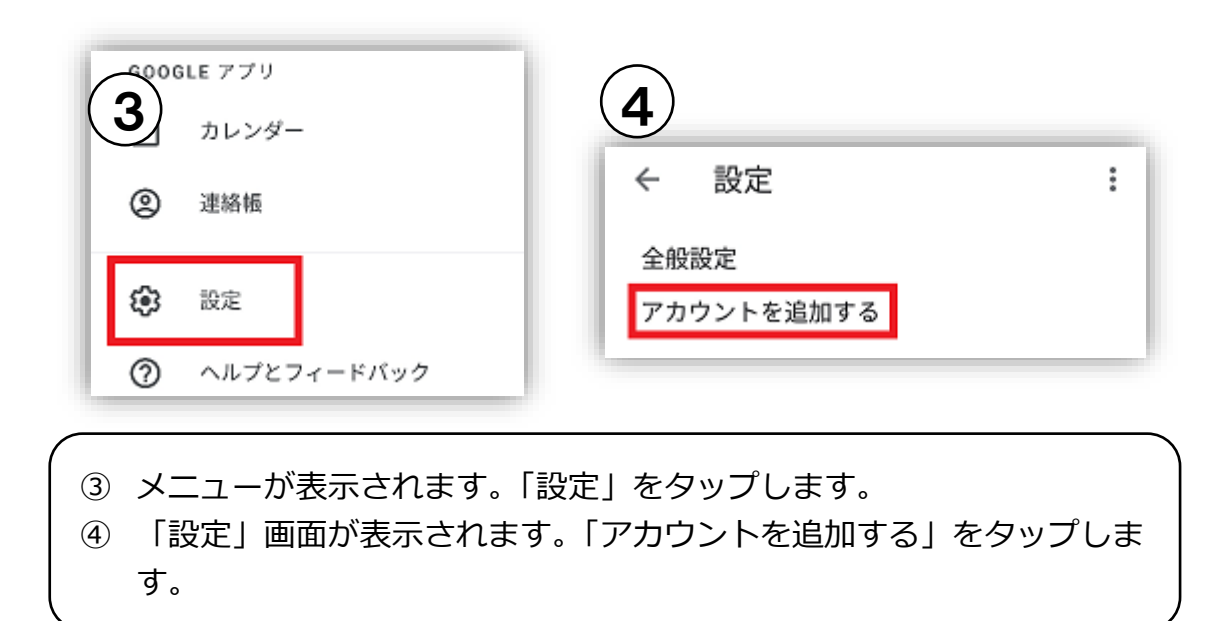

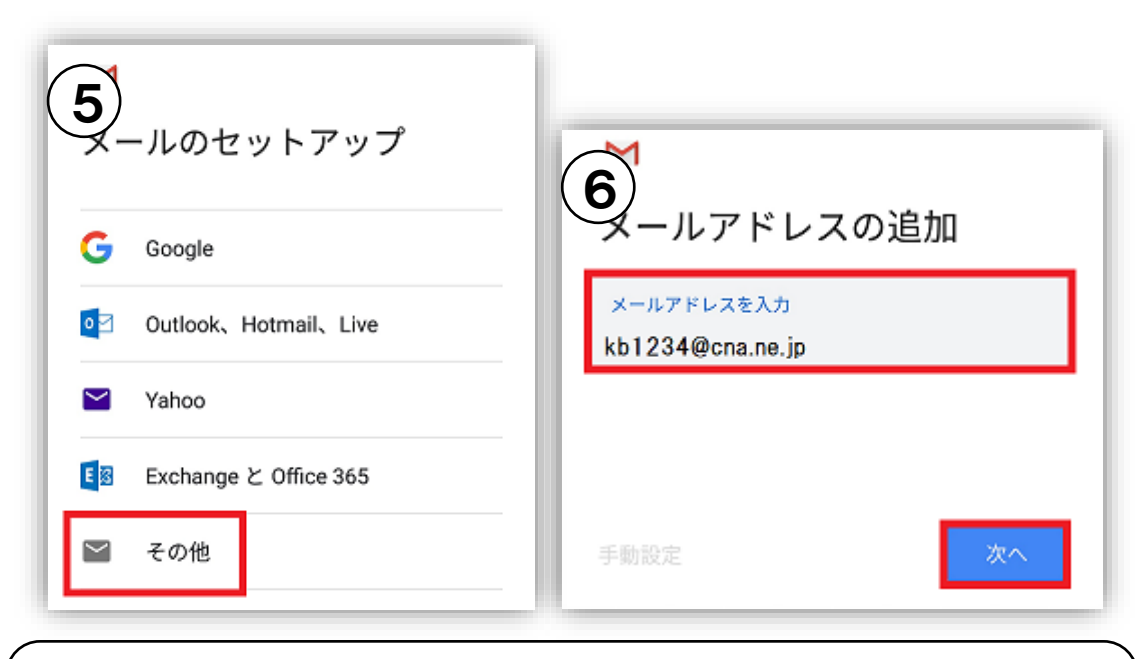

- ⑤ 「メールのセットアップ」画面が表示されます。「その他」をタップします。
- ⑤ 「メールアドレスの追加」画面が表示されます。設定するメールアドレスを入力し、「次へ」をタップします。

| Kb1234@cna.ne.jp | 8<br>kb1234@cna.ne.jp |
|------------------|-----------------------|
| このアカウントの種類を選択します | パスワード<br>●●●●●●●●●    |
| 個人用(POP3)        |                       |
| 個人用(IMAP)        | 次へ                    |

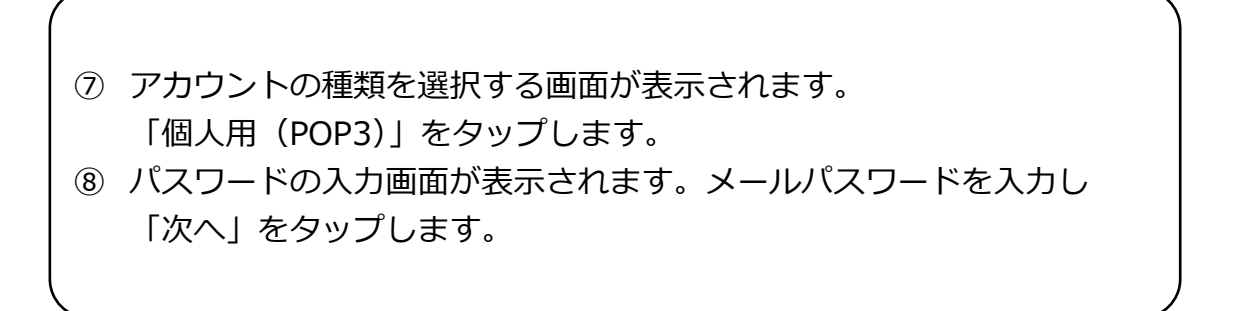

| 9 | M<br>受信サーバーの設定<br>ユーザー名<br>kb1234 |  |
|---|-----------------------------------|--|
|   | パスワード<br>                         |  |
|   | サーバーからメールを削除<br>受信トレイから削除したとき ▼   |  |
|   | 次へ                                |  |

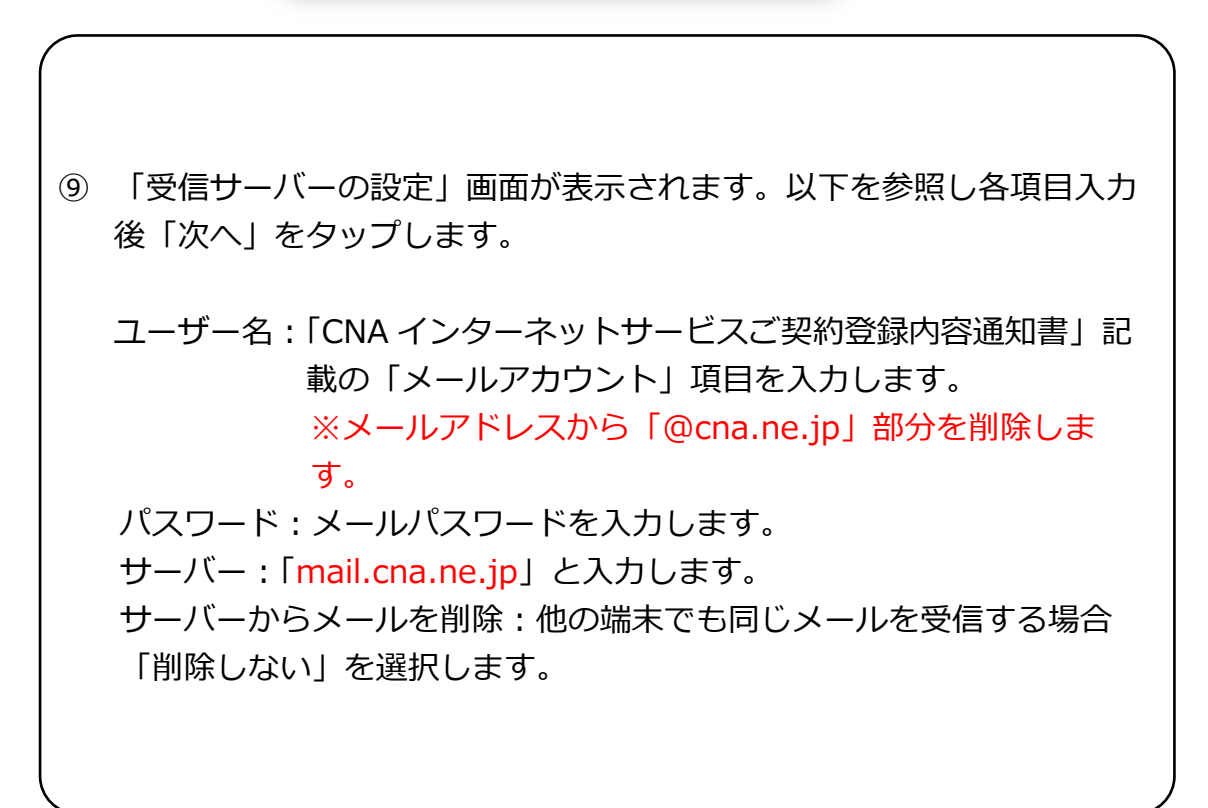

| - 1 | Μ                           |
|-----|-----------------------------|
| 10  | 送信サーバーの設定                   |
| -   | ログインが必要                     |
|     | ユーザー名<br>kb1234             |
|     | パスワード<br>🍋 🗙                |
|     | sмтр サーバー<br>mail.cna.ne.jp |
|     |                             |
|     |                             |
| _   | 次へ                          |

 ① 「送信サーバーの設定」画面が表示されます。以下を参照し各項目入 力後「次へ」をタップします。
 ログインが必要:オンになっていることを確認します。
 ユーザー名:⑨で入力したユーザ名が表示されていることを確認します。
 パスワード:⑨で入力したメールパスワードが表示されていることを確認します。
 SMTPサーバー:「mail.cna.ne.jp」と入力します。

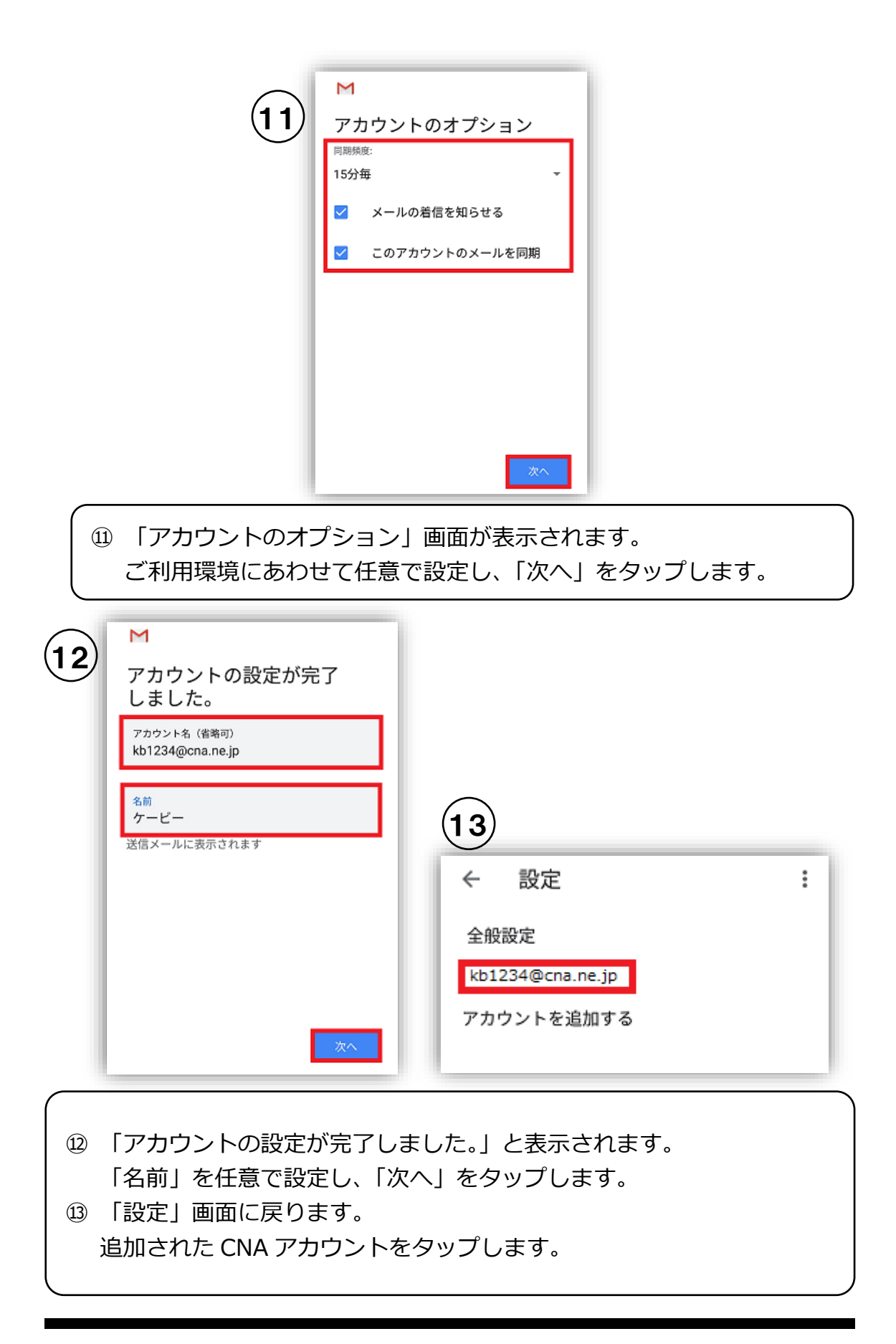

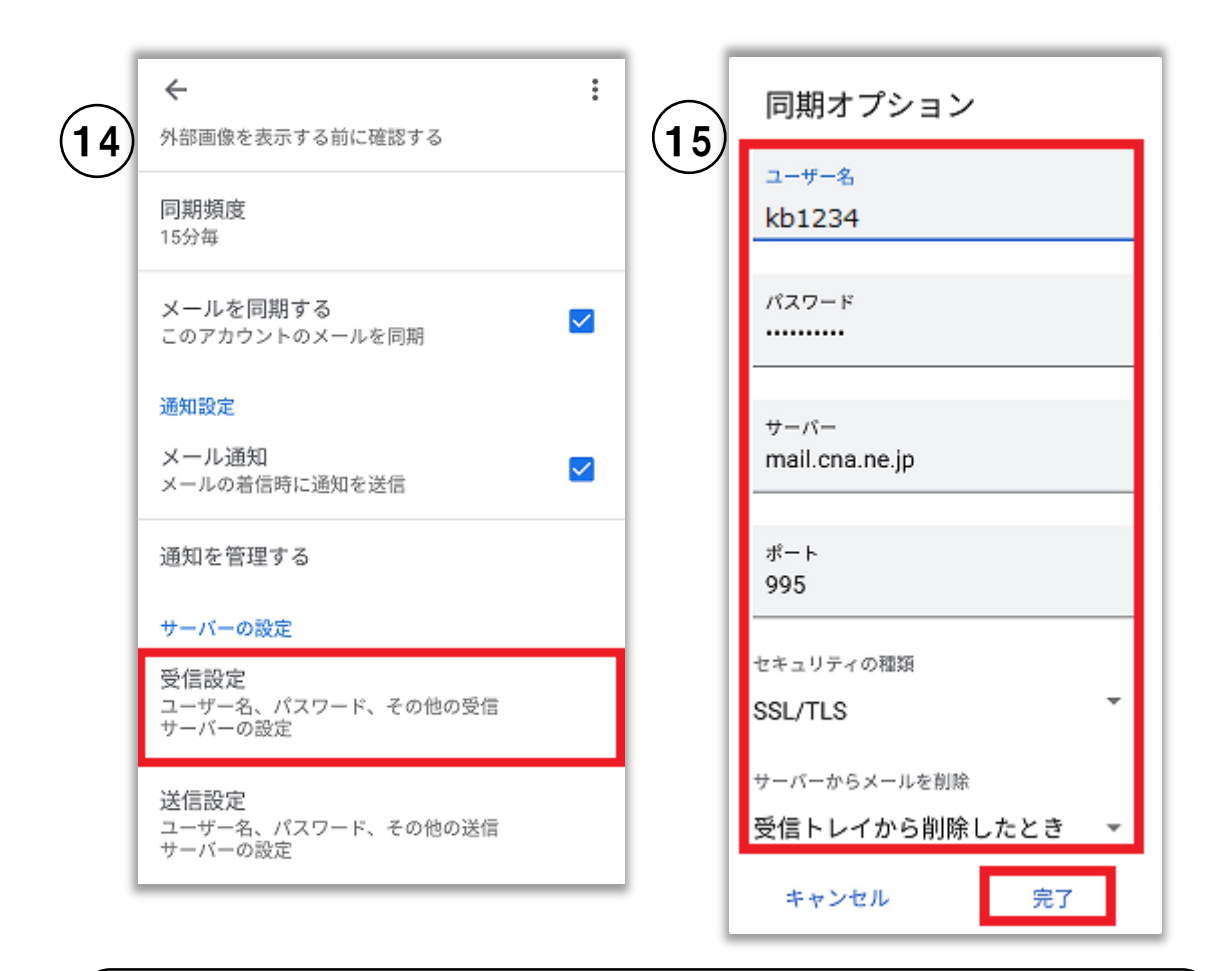

- ⑭ 「受信設定」をタップします。
- ⑤ 「同期オプション」が以下設定になっていることを確認します。設定 が異なる場合は修正してください。

ユーザー名: ⑨で入力したユーザー名 パスワード: ⑨で入力したパスワード サーバー: mail.cna.ne.jp ポート: 995 セキュリティの種類: SSL/TLS サーバーからメールを削除: ⑨で設定した内容

確認が終わったら「完了」をタップします。

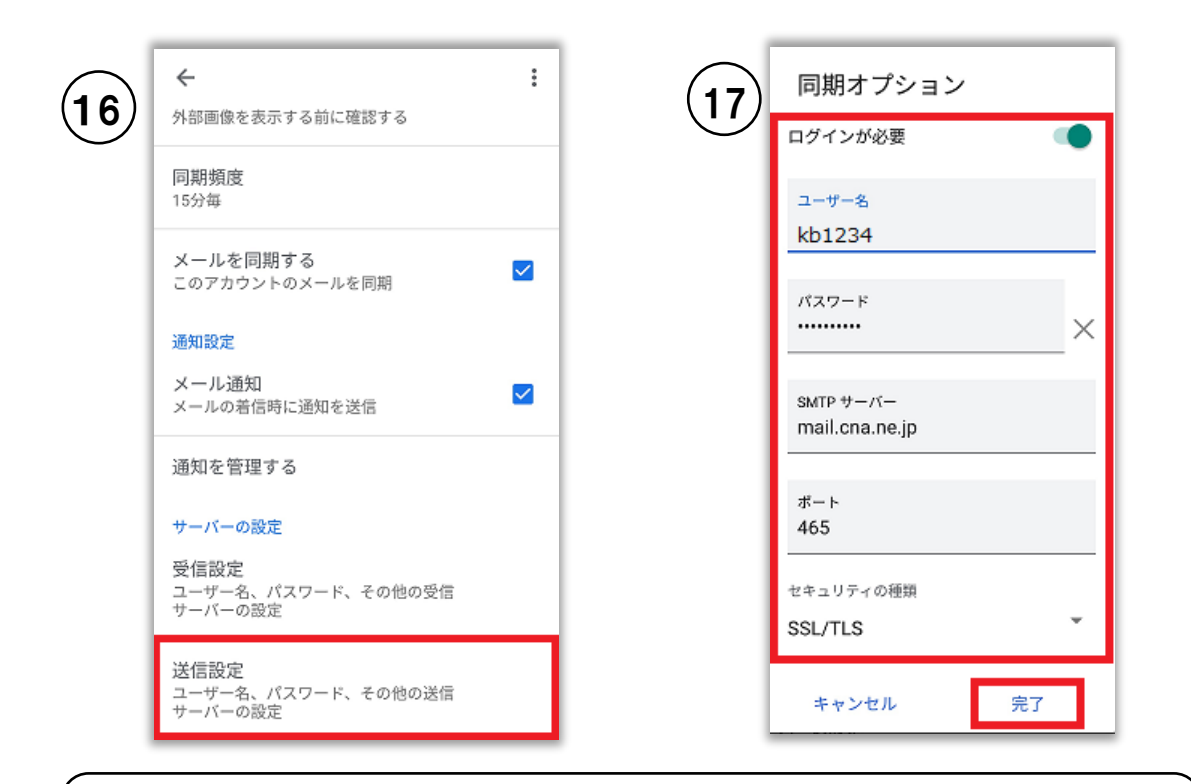

- ⑯ 「送信設定」をタップします。
- ① 「同期オプション」が以下設定になっていることを確認します。設定が
   異なる場合は修正してください。

ログインが必要:オン ユーザー名:⑨で入力したユーザー名 パスワード:⑨で入力したパスワード SMTP サーバー:mail.cna.ne.jp ポート:465 セキュリティの種類:SSL/TLS

確認が終わったら「完了」をタップします。 「←(戻る)」でアカウントの設定画面に戻りましたら確認完了です。

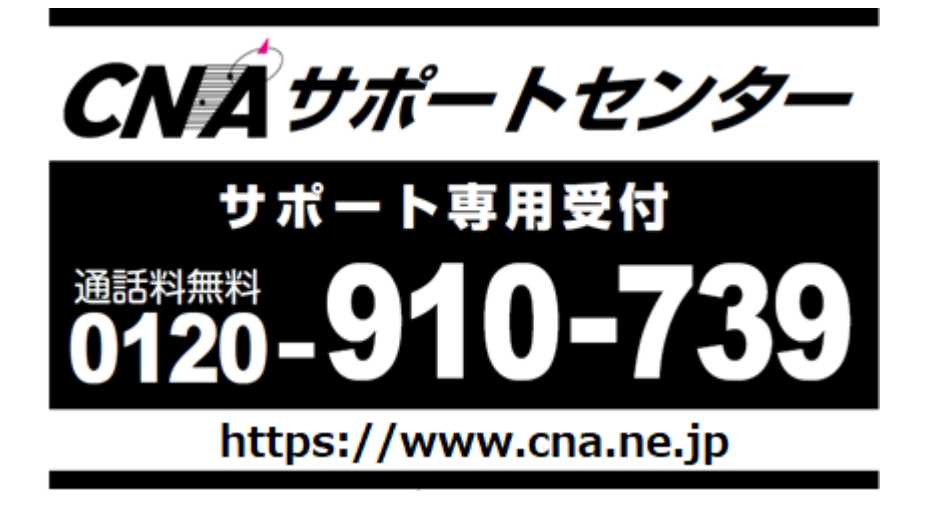